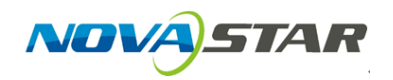

1. Run NovaLCT-Pluto, move the cursor over the *Advanced Login (A)* and click the button.

| 😫 NovaLCT-Pluto V4.5.2                    |                                           | <b>—</b> 🗆               | × |
|-------------------------------------------|-------------------------------------------|--------------------------|---|
| System(S) Setting(N) Tools(C) User(I      | J) Plug-in Tool(P) Language(Lang)(L) Hel; | ə(H)                     |   |
| * 🔹 🔤                                     | Advanced Login(A)                         |                          |   |
| Brightness Display Control Monitor F      | unction Card Main Board Power             |                          |   |
| Remote System Info                        |                                           |                          |   |
| Remote Address: PBOX for Overseas (19     | 2.168.1.100) Net Connection: Connected    | Device Count: 1 🧕 Search |   |
| Monitor Info                              |                                           |                          |   |
| Francah                                   | 25                                        | 0.0.0                    |   |
| 11111111111111111111111111111111111111    |                                           | 111                      |   |
|                                           |                                           |                          |   |
|                                           | • •                                       | •                        |   |
|                                           |                                           |                          |   |
|                                           |                                           |                          |   |
| Connection Status: Connected control card |                                           |                          | : |

2. Login with the password "admin".

| SovalCT-Pluto V4.5.2                                      |                                        | - 🗆 X                 |
|-----------------------------------------------------------|----------------------------------------|-----------------------|
| System(S) Setting(N) Tools(C) Use                         | r(U) Plug-in Tool(P) Language(Lang)(L) | Help(H)               |
| Brightness Display Control                                | Seer Login                             | ×                     |
| Remote System Info<br>Remote Address: PBOX for Overseas ( | 1: Password:                           | ice Count: 1 Q Search |
| Monitor Info                                              | Login                                  | e                     |
|                                                           | •                                      |                       |
| Connection Status: Connected control card                 |                                        |                       |

3. Click on the *Brightness* button.

| NovaLCT-Pluto V4.5.2                      |                                         | – 🗆 X                              |
|-------------------------------------------|-----------------------------------------|------------------------------------|
| System(S) Setting(N) Tools(C) User(       | J) Plug-in Tool(P) Language(Lang)(L) He | elp(H)                             |
| Screen Config                             | isplay Control Monitor Function Card Ma | in Board Power                     |
| Remote System Info                        |                                         |                                    |
| Remote Address: PBOX for Overseas (19     | 2.168.1.100) Net Connection: Connecte   | ed Device Count: 1 🧧 <u>Search</u> |
| Monitor Info                              |                                         |                                    |
| <b>⊞</b>                                  |                                         | 111                                |
|                                           |                                         |                                    |
|                                           | ·                                       | ·                                  |
|                                           |                                         |                                    |
| Connection Status: Connected control card |                                         |                                    |

4. Click to select the *Auto* mode and then click *Config* button for next step.

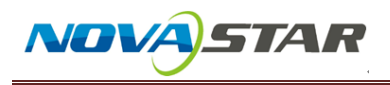

| Display Adjustment                                                                     | $\times$ |
|----------------------------------------------------------------------------------------|----------|
| COM1-Screen1                                                                           |          |
| Adjustment Mode                                                                        |          |
| Manual O Schedule Config Auto Config                                                   |          |
| 'Auto':Adjust brightness according to<br>enviroment brightness! Please click 'Config'! |          |
| Send adjustment modeSucceed                                                            | ~        |
|                                                                                        |          |

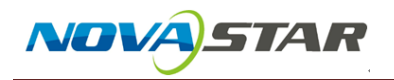

5. Click 🛨 button to add a Light Sensor.

| Status                                                                        | Index                                                                                          | Address                                                   |                                        |             |                                          |                       |                | 1   |
|-------------------------------------------------------------------------------|------------------------------------------------------------------------------------------------|-----------------------------------------------------------|----------------------------------------|-------------|------------------------------------------|-----------------------|----------------|-----|
|                                                                               |                                                                                                |                                                           |                                        |             |                                          |                       |                |     |
| djust the                                                                     | e paramete                                                                                     | er Settings                                               |                                        |             |                                          |                       |                |     |
| The retr                                                                      | y number                                                                                       | when adjustme                                             | ent failed:                            |             | 2                                        | <b>+</b>              |                |     |
| Detect F                                                                      | Period:                                                                                        |                                                           |                                        |             | 10                                       | <b>*</b>              | s              |     |
| Read tin                                                                      | nes of ligh                                                                                    | t sensors:                                                |                                        |             | 5                                        | -                     |                |     |
| brightne                                                                      | iss accord                                                                                     | ang to this aver                                          | age raide a                            |             |                                          |                       |                |     |
| aculate                                                                       | Type of Lu<br>Prage of al                                                                      | ix<br>I light sensor                                      |                                        | 0           | Average aff                              | ter remove            | maximum a      | ind |
| aculate<br>aculate<br>Ave<br>djustive                                         | Type of Lu<br>erage of al<br>Relations                                                         | I light sensor<br>hip of Auto Brig                        | htness                                 | 0;          | Average aff<br>ninimum                   | ter remove            | maximum e      | nd  |
| aculate<br>aculate<br>Ave<br>djustive<br>Fixe<br>Tem                          | Type of Lu<br>erage of al<br>Relationsl<br>ed Color<br>iperature                               | I light sensor                                            | htness                                 | 0;          | Average aff                              | ter remove            | maximum a      | nd  |
| aculate<br>aculate<br>djustive<br>Fixe<br>Tem                                 | Type of Lu<br>erage of al<br>Relationsl<br>ed Color<br>aperature                               | I light sensor<br>hip of Auto Brig<br>Environmer          | htness<br>nt Bri                       | 0;          | Average aff<br>ninimum<br>Screen E       | ter remove            | maximum a      | ind |
| aculate 1<br>Ave<br>djustive<br>Fixe<br>Tem<br>Above                          | Type of Lu<br>erage of al<br>Relations<br>ad Color<br>aperature                                | I light sensor<br>hip of Auto Brig<br>Environmer<br>12000 | htness<br>ht Bri                       | °;́         | Average aff<br>ninimum<br>Screen E<br>80 | ter remove<br>Drightn | maximum a      | ind |
| aculate 1<br>aculate 1<br>Ave<br>djustive<br>Fixe<br>Tem<br>Above<br>Linear a | Type of Lu<br>erage of al<br>Relationsi<br>ed Color<br>aperature                               | I light sensor<br>hip of Auto Brig<br>Environmer<br>12000 | htness<br>ht Bri<br>Iux<br>hum and max | _⇒<br>cinum | Average aff<br>ninimum<br>Screen E<br>80 | er remove             | maximum a      | Ind |
| Above Linear a Number Segmer                                                  | Type of Lu<br>erage of al<br>Relations<br>ad Color<br>aperature<br>adjustment<br>rs of<br>nts: | I light sensor<br>hip of Auto Brig<br>Environmer<br>12000 | htness<br>ht Bri<br>Iux<br>hum and max | _><br>inum  | Average aff<br>ninimum<br>Screen E<br>80 | er remove             | maximum a<br>% | Ind |

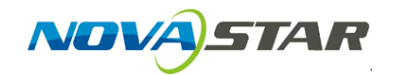

6. You should finish the Light Sensor Configuration before this step, if not please search 'Light Sensor Configuration—NovaLCT-Pluto' on NovaStar website <u>www.novastar.tech</u>. Click *Refresh* to see all Light Sensors connected in the system, either connected to Asychronous Controller or Function Card. Select Light Sensor by checking the box and click *OK*.

| Jealay     | 0.ddyaaa                                                | Mahua       | Onevete         |
|------------|---------------------------------------------------------|-------------|-----------------|
| Index      | Address                                                 | value       | Operate         |
|            |                                                         |             |                 |
|            |                                                         |             |                 |
|            |                                                         |             |                 |
|            |                                                         |             |                 |
| aht sensor | of function card                                        |             |                 |
| on con c   | config light sensor of function cord in 'Fun            | ation Cord  | nagal           |
| ou can c   | onlig light sensor of function card in fun              | terion card | page.           |
|            |                                                         |             |                 |
| Index      | Address                                                 | Value       | Operate         |
| Index      | Address<br>COM1-Sending Board 1-Port 1-0-Outer Device 1 | Value       | Operate<br>Read |
| Index<br>1 | Address<br>COM1-Sending Board 1-Port 1-0-Outer Device 1 | Value       | Operate<br>Read |
| Index<br>1 | Address<br>COM1-Sending Board 1-Port 1-0-Outer Device 1 | Value       | Operate<br>Read |
| Index      | Address<br>COM1-Sending Board 1-Port 1-0-Outer Device 1 | Value       | Operate<br>Read |
| Index<br>1 | Address<br>COM1-Sending Board 1-Port 1-0-Outer Device 1 | Value       | Operate<br>Read |
| Index<br>1 | Address<br>COM1-Sending Board 1-Port 1-0-Outer Device 1 | Value       | Operate<br>Read |
| Index<br>1 | Address<br>COM1-Sending Board 1-Port 1-0-Outer Device 1 | Value       | Operate<br>Read |
| Index<br>1 | Address<br>COM1-Sending Board 1-Port 1-0-Outer Device 1 | Value       | Operate<br>Read |
| Index<br>1 | Address<br>COM1-Sending Board 1-Port 1-0-Outer Device 1 | Value       | Operate<br>Read |

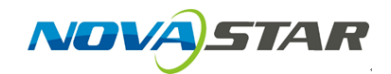

7. Mapping the *Environment Brightness* with the *Screen Brightness*. Input the *Upper Limit* and *Lower Limit* mapping rules according to the installation environment of your LED Screen, and set the total amount of the brightness levels via moving the Slider. Click *OK* to complete the mapping.

| Auto Brightness                                                     |                                                                                     |                                             |                                                               | ×                                               |  |  |  |
|---------------------------------------------------------------------|-------------------------------------------------------------------------------------|---------------------------------------------|---------------------------------------------------------------|-------------------------------------------------|--|--|--|
| Light Sensor for Auto                                               | Brightness                                                                          |                                             |                                                               |                                                 |  |  |  |
| Status Index A                                                      | Address<br>OM1-Sending Board 1-Po                                                   | rt 1-0-Oute                                 | r Device 1                                                    | ÷<br>*<br>?                                     |  |  |  |
| Adjust the parameter :                                              | Settings                                                                            |                                             |                                                               | _                                               |  |  |  |
| The retry number wi                                                 | nen adjustment failed:                                                              | 2                                           | 2                                                             |                                                 |  |  |  |
| Detect Period:                                                      |                                                                                     | 1                                           | 10                                                            | s                                               |  |  |  |
| Read times of light s                                               | ensors:                                                                             | 5                                           | 5                                                             | -                                               |  |  |  |
| Notice:Before doing<br>caculate the average<br>brightness according | every auto adjustment, w<br>e value after removing ma<br>g to this average value an | ve will read<br>Eximum and<br>Ind the linea | the light sensor v<br>I minimum, then w<br>r straight which y | alue N times, and<br>e adjust screen<br>ou set! |  |  |  |
| Caculate Type of Lux                                                | ght sensor                                                                          | O Ave                                       | erage after remov<br>imum                                     | e maximum and                                   |  |  |  |
| Adjustive Relationship                                              | of Auto Brightness                                                                  |                                             |                                                               |                                                 |  |  |  |
| Temperature                                                         |                                                                                     |                                             | $\sim$                                                        |                                                 |  |  |  |
|                                                                     | Environment Bri                                                                     | Ś                                           | Screen Brightn                                                |                                                 |  |  |  |
| Above                                                               | 12000 🖨 lux                                                                         | → [                                         | 80 🛓                                                          | %                                               |  |  |  |
| Linear adjustment b                                                 | Linear adjustment between mininum and maxinum                                       |                                             |                                                               |                                                 |  |  |  |
| Numbers of<br>Segments:                                             | <                                                                                   |                                             | >                                                             | 10                                              |  |  |  |
| Below                                                               | 20 🔹 lux                                                                            | _> [                                        | 40                                                            | %                                               |  |  |  |
|                                                                     |                                                                                     |                                             | ок                                                            | Cancel                                          |  |  |  |